# User List dan User Referal

Menu User List dan User Referal digunakan untuk menambahkan User baru di system MMBC. Setiap User baru yang di daftarkan akan menjadi Downline Anda. Perbedaan Menu User List dan User referal

| User List                                  | User Referal                         |
|--------------------------------------------|--------------------------------------|
| Khusus untuk                               | Bisa digunakan oleh                  |
| Cabang dan Distributor                     | Cabang, Distributor dan Agen         |
| Profit Biaya Pendaftaran FULL untuk Cabang | Pembagian Profit Biaya Registrasi    |
| / Distributor                              | berdasarkan level                    |
| Bebas menentukan biaya Pendaftaran         | Biaya Pendaftaran sama dengan daftar |
|                                            | melalui MMBC Pusat                   |
| Tidak dapat pasif income Rp. 100/transaksi | Dapat pasif income Rp. 100/transaksi |
| downline                                   | downline                             |

# Daftar Agen di Menu User List

Menu User List digunakan Cabang atau Distributor Keagenan MMBC untuk mendaftarkan User Baru Tanpa Batas.

# Cara mendaftarkan Agen/Mitra MMBC di Menu User List:

- 1. Silahkan Login <u>https://transaksi.klikmbc.co.id/</u>
- 2. Klik Menu, lalu Pilih User List

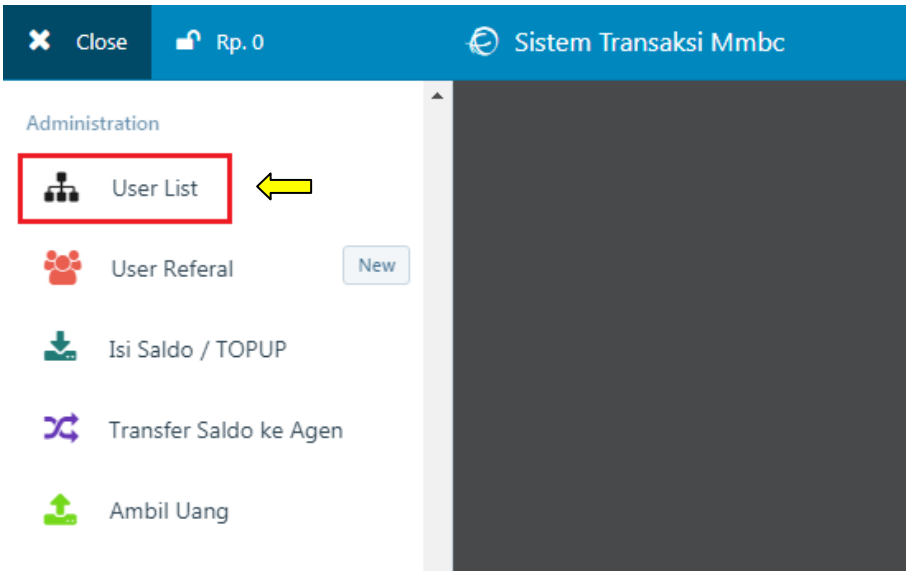

## 3. Klik Menu Add User

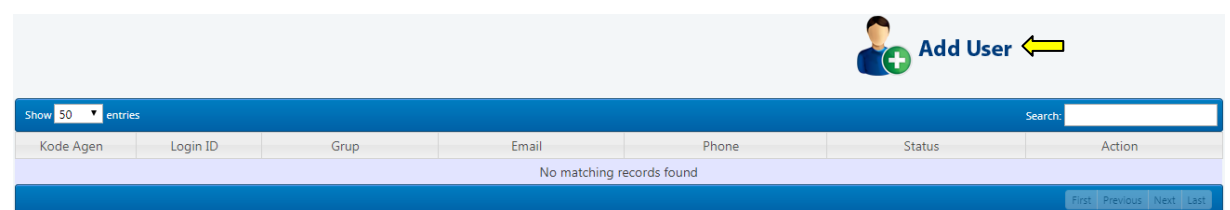

4. Masukan Data User Baru:
Fullname \*) : Nama lengkap
Group & Commision : Level Keagenan
Country/Domisili : Negara
Mobile Phone \*) : Nomer HP aktif (selain Indonesia, gunakan tanda "+" didepannya)
Phone Office : Nomer Rumah/Kantor
Email \*): E-Mail Aktif
Travel Name \*): Nama Travel Agen
Address : Alamat lengkap

## City/State : Kota

Username \*) : Buatkan Username Baru

Password \*) : Buatkan Password Baru

### Yang di beri tanda \*) Wajib di isi! Tidak boleh kosong.

Apabila sudah di isi, silahkan klik tombol ADD USER

| 📸 https://transaksi.klikmbc.co.id/v2/administration_add-user - Google Chrome |                                                                   |  |                             |        |  |
|------------------------------------------------------------------------------|-------------------------------------------------------------------|--|-----------------------------|--------|--|
| Secure   https://transak                                                     | Secure https://transaksi.klikmbc.co.id/v2/administration_add-user |  |                             |        |  |
|                                                                              | ADD NEW USER                                                      |  |                             |        |  |
| Fullname *)                                                                  | Nama Lengkap                                                      |  |                             |        |  |
| Group & Commision                                                            | Distributor => 70% of airline commision ▼                         |  |                             |        |  |
| Country/Domisili                                                             | Indonesia 🔻                                                       |  | •                           |        |  |
| Mobile Phone *)                                                              | Nomer HP aktif (selain Indonesia, gunakan tand                    |  | ia, gunakan tanda "+" didep | annya) |  |
| Phone Office                                                                 | Nomer Kantor/Rumah                                                |  |                             |        |  |
| Email *)                                                                     | Alamat e-mail aktif                                               |  |                             |        |  |
| Travel Name *)                                                               | Nama Travel Agen                                                  |  |                             |        |  |
| Address                                                                      | Alama lengkap                                                     |  |                             |        |  |
| City/State                                                                   | Kota                                                              |  |                             |        |  |
| Username *)                                                                  | Username User baru                                                |  |                             |        |  |
| Password *)                                                                  | Password                                                          |  |                             |        |  |
| *) required (tidak boleh kosong)                                             |                                                                   |  |                             |        |  |
| ADD USER CANCEL                                                              |                                                                   |  |                             |        |  |

#### Daftar User baru berhasil

| transaksi.klikmbc.co.id says:                 | ×  |
|-----------------------------------------------|----|
| Data User MMBC Panduan BERHASIL di tambahkan! |    |
|                                               | ОК |

5. Apabila Berhasil, maka Data User Baru Otomatis masuk ke Daftar User List

| Show 50 🔻 entries Search: |              |             |            |       | Search: |                                           |
|---------------------------|--------------|-------------|------------|-------|---------|-------------------------------------------|
| Kode Agen                 | Login ID     | Grup        | Email      | Phone | Status  | Action                                    |
| JKT-                      | Mmbc Panduan | Distributor | @gmail.com |       | Active  | [Edit] [Info]<br>[Add Deposit] [Show Trx] |
| JKT-                      | Sukroncontoh | Agen        | @gmail.com |       | Active  | [Edit] [Info]<br>[Add Deposit] [Show Trx] |
|                           |              |             |            |       |         | First Previous 1 Next Last                |

\*Cabang / Distributor bisa merubah merubah status keagenan, melihat info keagenan, mengirimkan saldo ke agen ataupun melihat transaksi agen yang terdaftar di User List.

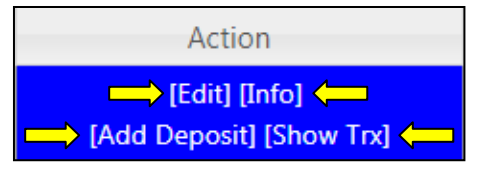

[Edit]: Untuk merubah data Grup dan Komisi, Phone Office, Trading Name dan Alamat Agen [Info]: Untuk melihat informasi keagenan

[Add Deposit]: Mengirimkan saldo ke agen

[Show Trx]: Melihat transaksi agen

# Daftar Agen di Menu User Referal

Dengan menggunakan Fasilitas User Referal / Member Get Member, Anda bisa mendaftarkan calon member baru (bisa digunakan oleh Cabang, Distributor dan Agen) Cara mendaftarkan Agen/Mitra MMBC di Menu User Referal:

- 1. Silahkan Login https://transaksi.klikmbc.co.id/
- 2. Klik Menu lalu Pilih User Referal

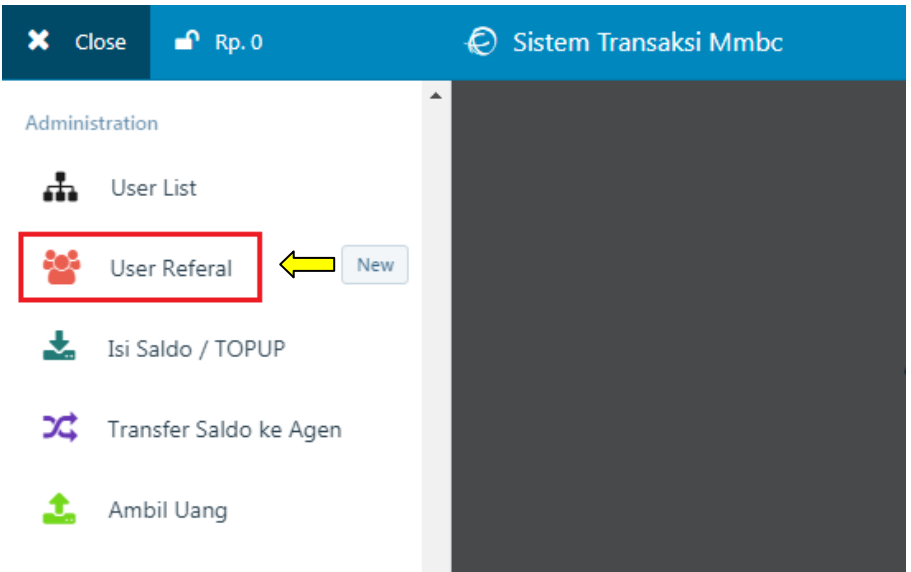

## 3. Klik Menu LINK REGISTER USER REFERAL

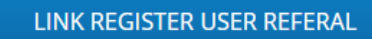

4. Silahkan masukan Alamat e-mail user baru lalu klik tombol Lanjutkan Note: gunakan email yang belum pernah di daftarkan

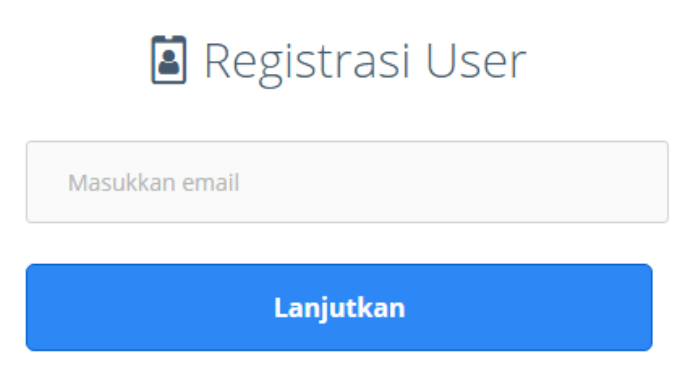

5. Untuk proses selanjutnya, silakan periksa sebuah URL/link verifikasi yang telah terkirim ke email anda saat registrasi

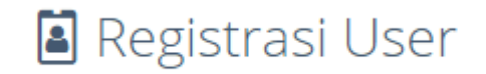

Untuk proses selanjutnya, Silakan periksa sebuah URL/link verifikasi yang telah terkirim ke email anda mbc.panduan2@gmail.com 7. Silahkan cek e-mail dan buka link tersebut untuk melanjutkan proses registrasi

Hai,

Silakan buka link verifikasi dibawah ini untuk melanjutkan proses registrasi user anda: https://transaksi.klikmbc.co.id/mgm/form-verifikasi?i=5QehrgpIxuSDmKqW6L2UZXsBnPEla8 7TvFzYyb31GVCMcRjHdJ

Salam sukses!

5. Masukan Nama lengkap (Username), Negara dan Nomor HP sesuai dengan kode negara lalu klik tombol Confirm

Note: gunakan nama/username dan nomor hp yang belum pernah di daftarkan

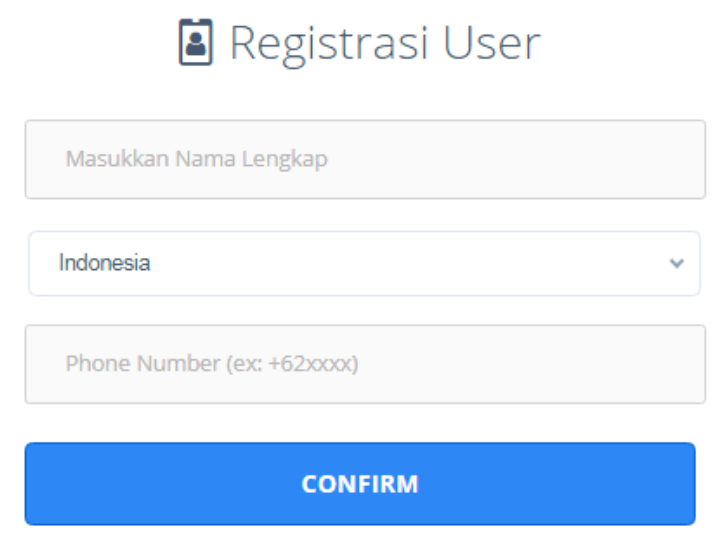

6. Untuk proses selanjutnya, masukan kode SMS registrasi yang telah terkirim ke nomor saat registrasi lalu klik tombol Confirm

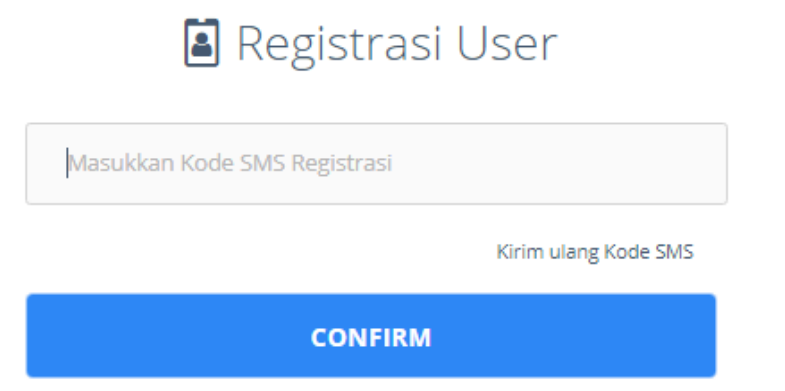

7. Pendaftaran Agen Berhasil, silakan periksa e-mail (folder Inbox/Spam) dari MMBC yang berisi Data Keagenan dan Informasi Masa Trial Keagenan anda

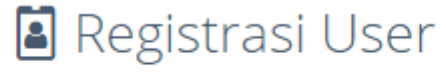

Selamat! Registrasi User anda telah Sukses, periksa folder Inbox/Spam untuk melihat data lengkap username dan password keagenanan anda!

8. Apabila pendaftaran Berhasil silahkan cek Menu User List Referal. User baru yang daftar di menu User Referal Tersimpan di menu USER LIST REFERAL Agen

USER LIST REFERAL

#### Data User Referal Anda

| Show 100 * entries         |                        |                       |           |                   |                          |
|----------------------------|------------------------|-----------------------|-----------|-------------------|--------------------------|
| TRX ID                     | Tanggal                | Username Downline     | Kode Agen | Status Pembayaran | Info Lengkap Downline    |
| 14288                      | 2017-11-13<br>16:34:11 | mbc.panduan@gmail.com | ЈКТ-      | BELUM LUNASI      | [Detail] [Info Cashback] |
| First Previous 1 Next Last |                        |                       |           |                   |                          |

9. Silahkan beritahu Agen yang terdaftar di User Referal untuk meng-Upgrade keagenan nya sebelum Masa Trial Keagenan habis. Profit Biaya Registrasi dan Komisi Pasif Income akan di dapatkan jika Agen sudah Upgarde Keagenan nya.

## Catatan:

- \* Setiap ada yang daftar dari <u>Link Register User Referal</u> akan langsung otomatis jadi downline anda dan sistem otomatis mengirimkan email user id dan password kepada user tersebut, serta penawaran biaya registrasi sesuai dengan di MMBC Pusat.
- \* Jika ada yang daftar sebagai Distributor atau Cabang maka otomatis akan diberikan max downline 1 Milyar, dan anda akan dapat biaya registrasi sesuai level anda dan komisi pasif income tiket juga sesuai level anda.
- \* Dapatkan <u>pasif income Rp. 100/transaksi</u> tiap akhir bulan dari setiap transaksi downline yang di daftarkan dari link Referal dibawah ini, kecuali komisi transaksi tiket pesawat dibagikan sesuai level anda
- \* Biaya Registrasi Melalui MMBC Pusat (melalui Link Daftar Referal)
  - 1. Agen Rp. 3.750.000 x Diskon 50% = 1.875.000
- 2. Distributor Rp. 25.000.000 x Diskon 80% = 5.000.000
- \* Pembagian Profit Biaya Registrasi berdasarkan level anda:
  - 1. Agen 2: 60% dari biaya registrasi
  - 2. Distributor/agen 1: 70% dari biaya registrasi Agen/Distributor
  - 3. Cabang 2: 85% dari biaya registrasi Agen/Distributor
  - 4. Cabang 1: 90% daribiaya registrasi Agen/Distributor

INFO PENTING: Sebarkan link/URL Daftar agen referal milik anda ke semua teman/rekan/saudara anda melalui Sosial Media / Email dan dapatkan pasive income tak terhingga dari setiap transaksi mereka